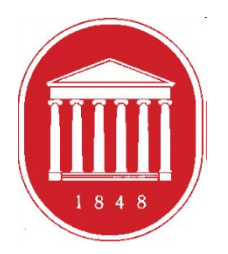

THE UNIVERSITY OF MISSISSIPPI School of Education

# Getting Started in the DREAM ASSESSMENT SYSTEM:

Faculty

# **USING THE ASSESSMENT SYSTEM**

- Where to find the link
- Register a User Account (legal name/email address)
- Update your profile (use of information)
- Supervised Enrollments (Courses)
- Completing the assessments
- Checking for assessment submissions
- Meeting due dates for entering assessment scores

# **GETTING STARTED**

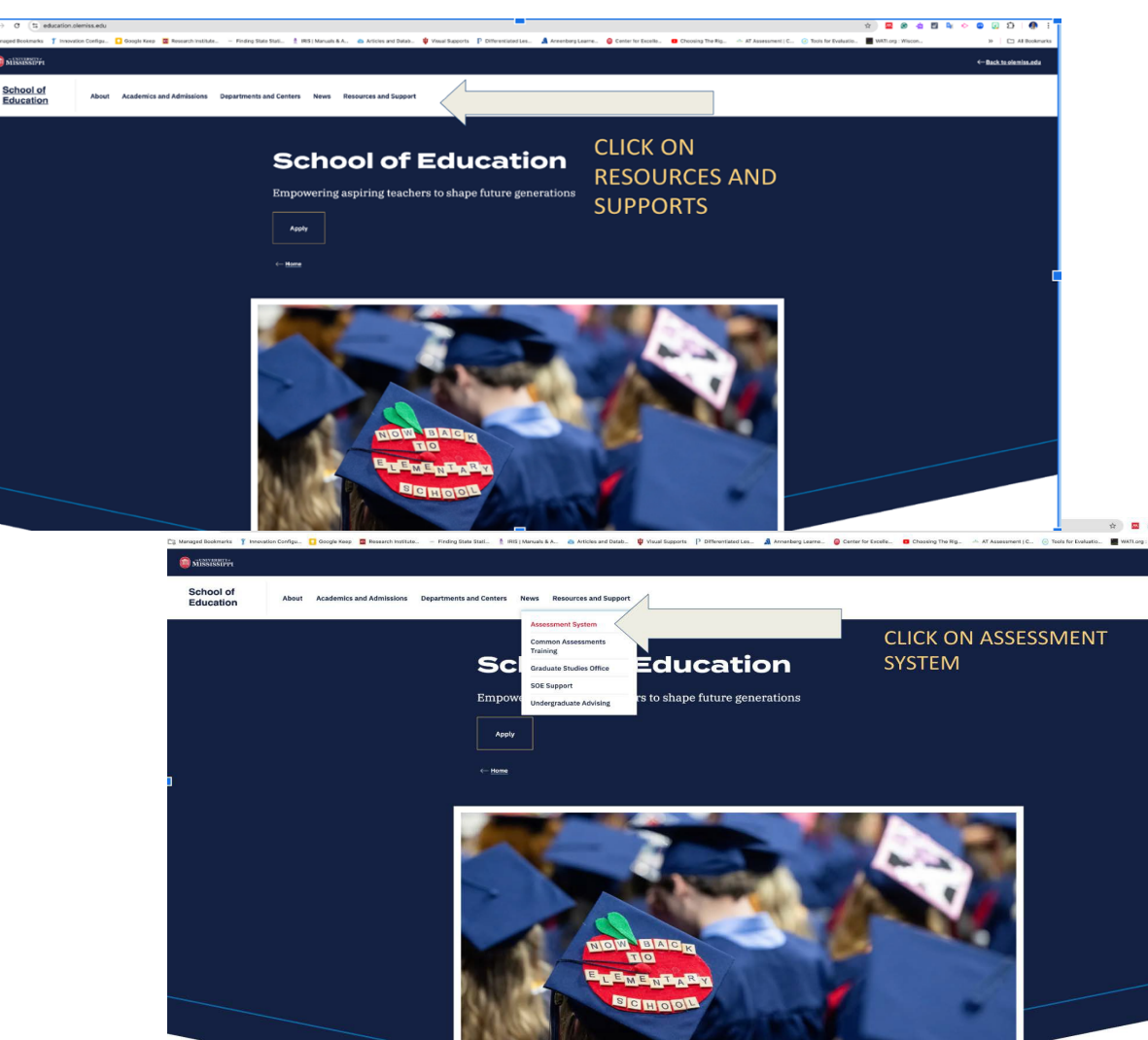

To access the Assessment System from the School of Education website, click the "Resources and Support" tab.

Then, click the "Assessment System" button from the dropdown menu.

https://education.olemiss.edu/resources-support/assessment-system/

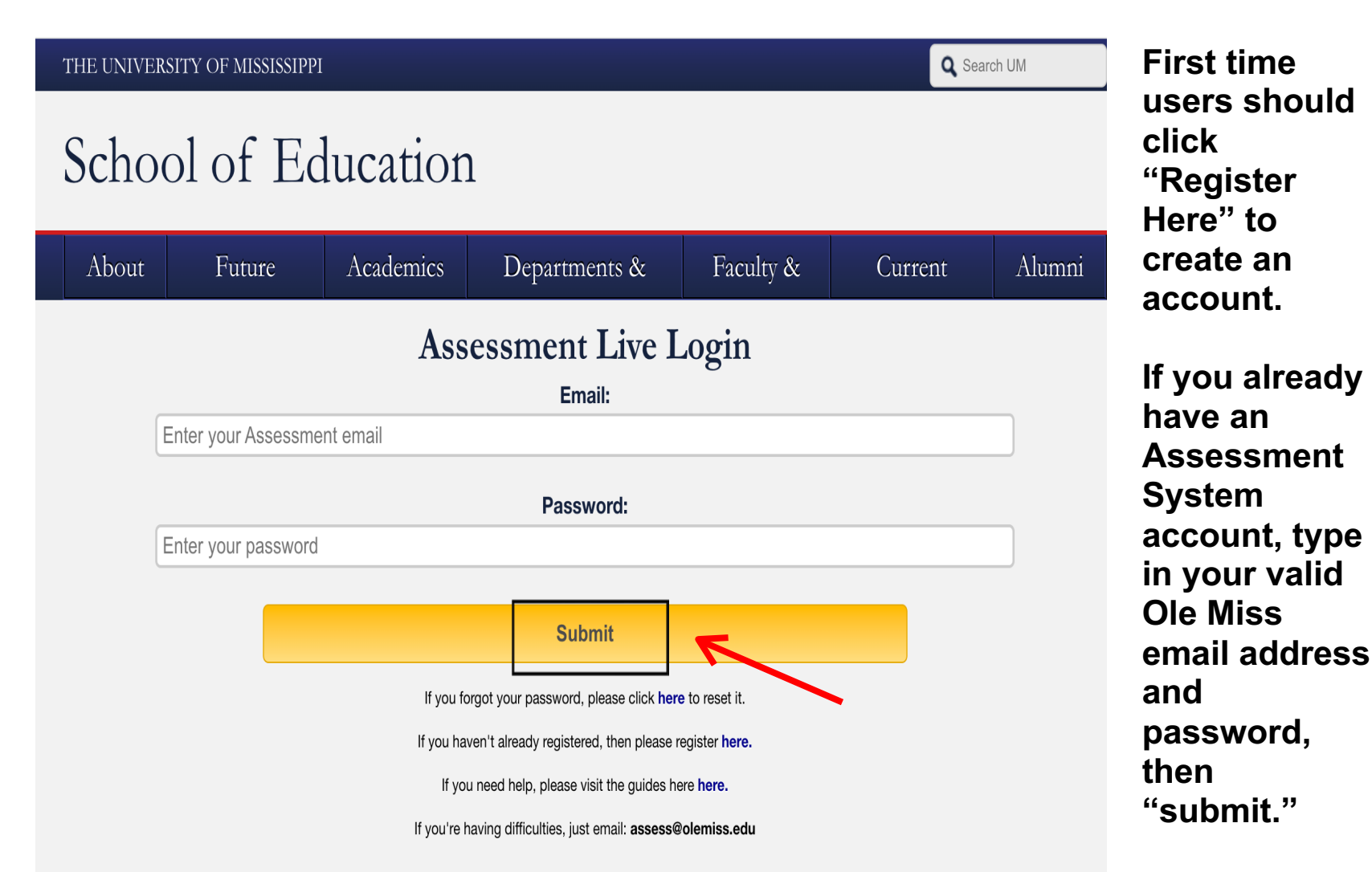

First time users should click "Register Here" to create an account. If you already have an Assessment System account, type in your valid

## Register your assessment system account.

Already registered? Click here to login.

#### Title:

Enter the following information as it would appear on your driver's license.

#### **First Name:**

Middle Name:

#### Last Name:

Enter the following information as it would appear on your university ID card, if applicable. **DO NOT enter your student or faculty ID if you're registering as a clinical instructor.** 

Faculty ID (Only if you're registering as a faculty):

Student ID (Only if you're registering as a student.):

The following information will be your login credentials.

#### **Email Address:**

Passwords must be between 6 to 20 characters.

#### Password:

#### **Confirm Password:**

Register

Register using your legal name, Faculty ID number (leave off leading zeros), and Ole Miss email address. We use legal names to ensure there are no duplicates in the system.

 $\sim$ 

Choose your own password. You can reset it by clicking "Forgot Password" on the Login page.

Click "Register" once you have filled in all the information.

## You have successfully registered your account.

Thank you for registering. A confirmation email has been sent to your address. Please click on the link in that email in order to activate your account. Once you have clicked on the link and logged in, your account will be activated.

Click Here To Sign In

Once you have successfully registered, this page will appear asking for you to activate your account. You will receive an email at the email address provided in the form to confirm your account. Click the hyperlink in the email to activate your account. The hyperlink will direct you to this page below.

|                                                         | About | Academics | Departments, Centers, & Outreach | Faculty & Staff | Students |  |  |  |
|---------------------------------------------------------|-------|-----------|----------------------------------|-----------------|----------|--|--|--|
| Your account is now active. You may log in <u>here.</u> |       |           |                                  |                 |          |  |  |  |
|                                                         |       |           |                                  |                 |          |  |  |  |

After your account has been activated, the link in the email no longer works. You should go to <u>https://education.olemiss.edu/resources-support/assessment-system/</u> from this point on to login to the assessment system. You may also login from the main page <u>http://education.olemiss.edu</u>

# Update Your Personal Profile

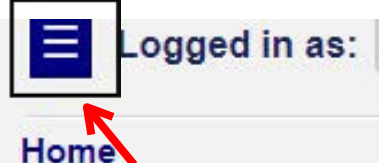

Personal

- Content Management
- Enrollments Management
- Reports Management

Logout

Logged in as: Faculty/Univers

# Home

Faculty/Univer

Personal

Modify Profile

Message Center

- Content Management
- Enrollments Management
- Reports Management

Logout

To update your profile, first click the blue square on the top left side of the screen to open the **Navigation Panel.** 

**Once the Navigation** Panel is open click "Personal." Then click the "Modify Profile" button.

It is important to keep your personal profile up to date. We use this information to provide evidence of the quality of university personnel who work with our education students.

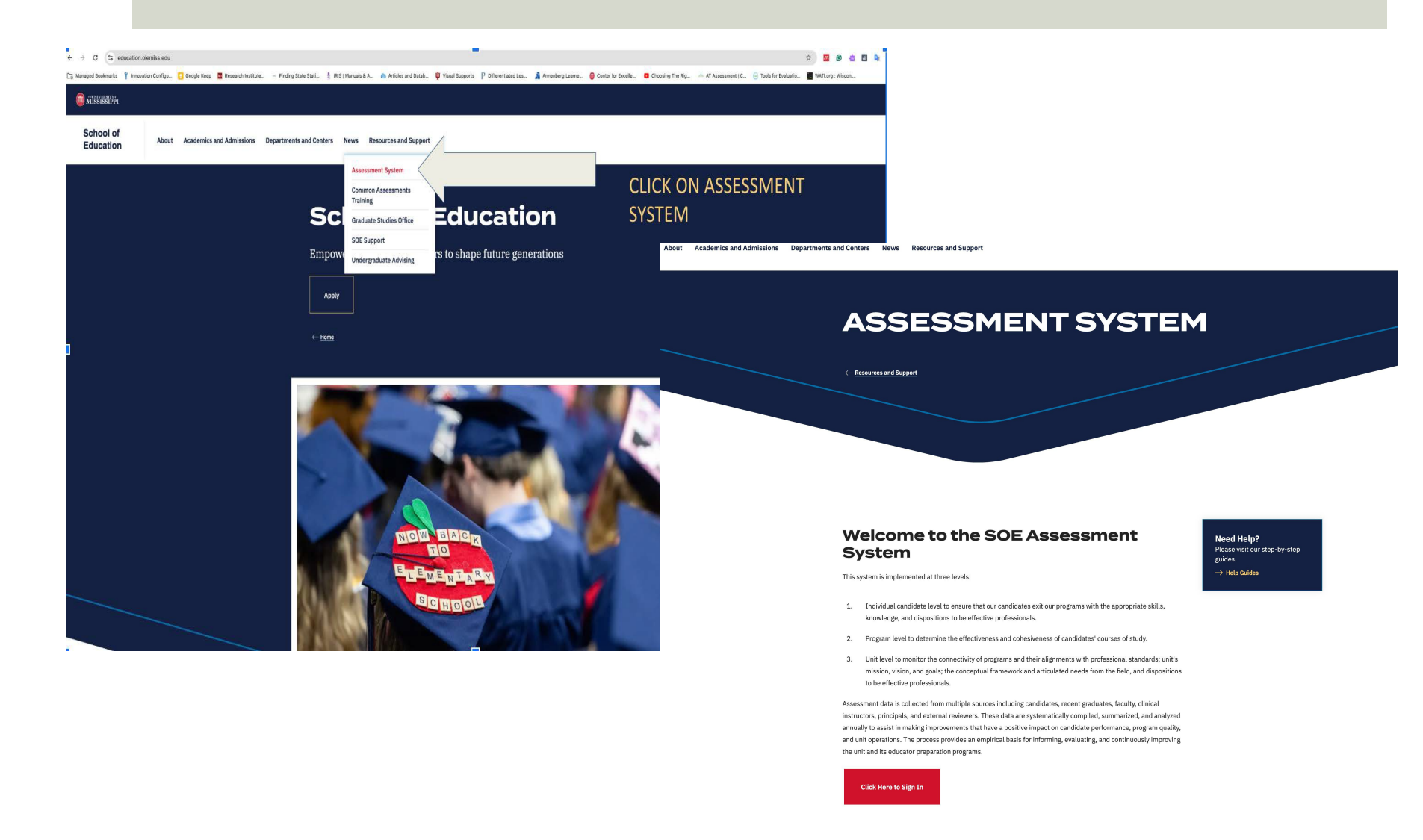

For legal/ethical reasons and the security of the assessment system, it is important that you do not share your password with anyone.

| Edit Account Information for Usagetestguy Joh | nnson [UID5a09aee8b27f1] |   |  |
|-----------------------------------------------|--------------------------|---|--|
| Account Registered                            |                          |   |  |
| Lastingin                                     |                          |   |  |
| Last Login                                    |                          |   |  |
| Title                                         |                          |   |  |
| Mr.                                           |                          |   |  |
| First Nama                                    |                          |   |  |
| Usagetestpuy                                  |                          |   |  |
| Middle Nama:                                  |                          |   |  |
| Jamey                                         |                          |   |  |
| Last Name:                                    |                          |   |  |
| Johnson                                       |                          |   |  |
| Faculty ID:                                   |                          |   |  |
| 55865545                                      |                          |   |  |
| Student ID:                                   |                          |   |  |
| 45435456                                      |                          |   |  |
| Email Address'                                |                          |   |  |
| notme@emailhotmailyahoo.com                   |                          |   |  |
|                                               |                          |   |  |
| Change Password                               |                          |   |  |
| Password:                                     |                          |   |  |
|                                               |                          |   |  |
|                                               |                          |   |  |
| Confirm Password:                             |                          |   |  |
|                                               |                          |   |  |
|                                               |                          | 7 |  |
|                                               | Update Account           |   |  |
|                                               |                          | - |  |
|                                               |                          |   |  |
|                                               |                          |   |  |
|                                               |                          |   |  |

Please update any missing/ incorrect information.

If information is incorrect and you are unable to change it yourself, contact the systems administrator at assess@olemiss.edu to make the corrections for you.

You can also change your assessment system password from this page.

Be sure to click on the "Update Account" button at the bottom of the page when you are finished.

# Supervised Enrollments (Courses)

| E Logged in as     | K-12 Clinical In: |
|--------------------|-------------------|
| Home               |                   |
| ▼ Personal         | u                 |
| 🔻 Content Managen  | nent              |
| ▲ Enrollments Mana | agement           |
| Supervised Enrol   | llments           |
| Logout             |                   |
|                    |                   |

## Supervised Enrollment Courses

| Showing c | ourses which | you have a su | pervisory | role in for | Spring 2013 | semester. |
|-----------|--------------|---------------|-----------|-------------|-------------|-----------|
|-----------|--------------|---------------|-----------|-------------|-------------|-----------|

| are a supervisor for 1 source  |                                        |           |
|--------------------------------|----------------------------------------|-----------|
| are a supervisor for 1 course. |                                        |           |
| EDLE 464                       | Student Teaching: Elementary Education | View Roll |

To locate your class rolls and the assessments to be completed on the students in your class, click on "Enrollments Management" in the Navigation Panel. Then, click "Supervised Enrollments."

On this page, you see the course(s) listed. Click "View Roll" to see the roll for the course(s). You may have more than one course listed if you are teaching multiple courses or sections.

## Supervised Enrollment Course Roll

Showing enrollments which you have a supervisory role in for Spring 2018, First Summer 2018, Full Summer 2018 semesters and the course EDCI 353.

| Brittany Williams                              | Undergraduate Student         | B.A.Ed. In Elementary Education |  |
|------------------------------------------------|-------------------------------|---------------------------------|--|
| Spring 2018 (2017-2018)                        | EDCI 353                      | Section 1 Oxford                |  |
| Alicia Stapp                                   | Faculty/University Supervisor | N/A                             |  |
| Linda Neeley (Ineeley@wvsd.k12.ms.us)          | K-12 Clinical Instructor      | Davidson Elem                   |  |
| View Details                                   | Ente                          | er Data                         |  |
| Bailey Ellis (                                 | Undergraduate Student         | B.A.Ed. In Elementary Education |  |
| Spring 2018 (2017-2018)                        | EDCI 353                      | Section 1 Oxford                |  |
| Alicia Stapp                                   | Faculty/University Supervisor | N/A                             |  |
| Sonja Hobson (shobson@pontotoc.k12.ms.us)      | K-12 Clinical Instructor      | Pontotoc Elementary             |  |
| View Details                                   | Enter Data                    |                                 |  |
| Shelby Winstead                                | Undergraduate Student         | B.A.Ed. In Elementary Education |  |
| Spring 2018 (2017-2018)                        | EDCI 353                      | Section 1 Oxford                |  |
| Alicia Stapp                                   | Faculty/University Supervisor | N/A                             |  |
| Christi Hill (christina.hill@gocommodores.org) | K-12 Clinical Instructor      | Lafayette Elem                  |  |
| View Details                                   | Ente                          | er Data                         |  |
| Mary Peterson                                  | Undergraduate Student         | B.A.Ed. In Elementary Education |  |
| Spring 2018 (2017-2018)                        | EDCI 353                      | Section 1 Oxford                |  |
| Alicia Stapp                                   | Faculty/University Supervisor | N/A                             |  |
| Amanda Little (alittle@pcsd.ms)                | K-12 Clinical Instructor      | N Pontotoc Elem                 |  |
| View Details                                   | Ente                          | er Data                         |  |
| Caroline Lunn                                  | Undergraduate Student         | B.A.Ed. In Elementary Education |  |
| Spring 2018 (2017-2018)                        | EDCI 353                      | Section 1 Oxford                |  |
| Alicia Stapp                                   | Faculty/University Supervisor | N/A                             |  |

The list of students enrolled in your class will be displayed along with placement information if field placements are part of the course.

To complete assessment instruments for the education student you are working with, click "Enter Data."

# Completing the Assessments

## Enter Data for Enrollment

| General Enrollment Informa | ation                                  |                          |          |       |                 |  |  |
|----------------------------|----------------------------------------|--------------------------|----------|-------|-----------------|--|--|
| Term:                      | Spring 2018                            | Spring 2018              |          |       |                 |  |  |
| Academic Year:             | 2017 - 2018                            |                          |          |       |                 |  |  |
| Course:                    | EDLE 464                               | EDLE 464                 |          |       |                 |  |  |
| Course Title:              | Student Teaching: Elementary Education |                          |          |       |                 |  |  |
| Section:                   | Section 1 Oxford                       |                          |          |       |                 |  |  |
| Student:                   | Hiu Laam Chow                          |                          |          |       |                 |  |  |
| Student Role:              | Undergraduate Stude                    | nt                       |          |       |                 |  |  |
| Program:                   | B.A.Ed. in Elementary                  | Education                |          |       | View<br>Details |  |  |
| Classification:            | Undergraduate                          |                          |          |       |                 |  |  |
| Faculty:                   | Valerie Mathis (2673)                  |                          |          |       | View<br>Details |  |  |
| Faculty Role:              | Faculty/University Su                  | pervisor                 |          |       |                 |  |  |
| Grade:                     | N/A                                    |                          |          |       |                 |  |  |
| Status:                    | Enrolled                               |                          |          |       |                 |  |  |
| Enrollment Application:    | Not Available                          |                          |          |       |                 |  |  |
|                            |                                        | Hours                    |          |       |                 |  |  |
| Field Experience (FE)      |                                        |                          |          |       | 560             |  |  |
| Credit (Credit)            |                                        |                          |          |       | 9               |  |  |
| Placement Information      |                                        |                          |          |       |                 |  |  |
| Clinical Instructor:       |                                        | Katie Pearson            |          |       |                 |  |  |
| Clinical Instructor Role:  |                                        | K-12 Clinical Instructor |          |       |                 |  |  |
| Site:                      |                                        | Oxford Elementary        |          |       |                 |  |  |
| Туре:                      |                                        | School                   |          |       |                 |  |  |
|                            |                                        | View Clinical Instruct   | tor Info |       |                 |  |  |
|                            |                                        | View Site Detail         | 8        |       |                 |  |  |
|                            |                                        |                          |          |       |                 |  |  |
| Assessment Instruments     |                                        |                          |          |       |                 |  |  |
| CEI 2015                   |                                        |                          | Si       | ıbmit |                 |  |  |
| CEI 2015                   |                                        |                          | Si       | ıbmit |                 |  |  |
| TIAI                       |                                        |                          | Si       | ıbmit |                 |  |  |
| TIAI                       |                                        |                          | St       | ıbmit |                 |  |  |

The assessment instruments associated with the course in which the teacher education student is enrolled will be displayed. Click "Submit" to fill out the assessment instrument.

Special Note: The TIAI for student teaching will open to a screen that links to the Formative and Summative assessments. You'll click on the appropriate link for the assessment you're completing.

## **Teacher Intern Assessment Formative**

Stage is accessible from 2016-05-19 to 2019-06-20

| I. PLANNING AND PREPARATION<br>*Items 1-6 should be assessed from written lesson and unit plans, classroom observations, and fr                                                                                                    |      |
|----------------------------------------------------------------------------------------------------|------|
| Rubric Information                                                                                                    |      |
| 0 1 2 3<br>Unacceptable Emerging Acceptable Target                                                                                                    |      |
| 1. Selects developmentally appropriate, performance-based objectives that connect core content knowledge for lessons based on<br>Mississippi Curriculum Frameworks/Common Core State Standards. (InTASC 4,7; M-STAR Domains I-4; NCATE 1a) |      |
| Unacceptable - Objectives are not based on Mississippi Curriculum Frameworks/Common Core State Standards and are not stated as performance objectives.                                                                                     |      |
| Emerging - Objectives are based on Mississippi Curriculum Frameworks/Common Core State Standard and are appropriate for student learning, but are not stated as performa objectives.                                                       | ance |
| O Acceptable - Objectives are based on Mississippi Curriculum Frameworks/Common Core State Standard, are stated as performance objectives, and are clearly aligned with assessments.                                                       |      |
| Target - In addition to acceptable, includes objectives at different instructional levels that meet individual needs of students (DOK Levels, Bloom's, Understanding by Design, et<br>a                                                    | C.). |
| Comments on Effectiveness                                                                                                    |      |
|                                                                                                    |      |
|                                                                                                    |      |
|                                                                                                    |      |
|                                                                                                    |      |
| Submit New                                                                                                    |      |

To complete the assessment, click the button next to the rating for the teacher education student.

When you are satisfied that all ratings are correct, click on the "Submit New" button. If you don't click "Submit New" it is not submitted. Click "Submit Changes" when adding/revising scores.

If all items have not been completed, you will get a message directing you to the items that need further attention.

When completed, you will receive a "Thank you" message.

Students will be able to see the ratings when the assessment is complete.

# Checking for Assessment Submissions

E Logged in as: Faculty/University Supervisor

Change Role

## Supervised Enrollment Course Roll

Showing enrollments which you have a supervisory role in for Spring 2018, First Summer 2018, Full Summer 2018 semesters and the course EDCI 353.

| p)                                             | Undergraduate Student         | B.A.Ed. In Elementary Education |  |
|------------------------------------------------|-------------------------------|---------------------------------|--|
| Spring 2018 (2017-2018)                        | EDCI 353                      | Section 1 Oxford                |  |
| Alicia Stapp                                   | Faculty/University Supervisor | N/A                             |  |
| Linda Neeley (Ineeley@wvsd.k12.ms.us)          | K-12 Clinical Instructor      | Davidson Elem                   |  |
| View Details                                   | Ente                          | r Data                          |  |
|                                                | Undergraduate Student         | B.A.Ed. In Elementary Education |  |
| Spring 2018 (2017-2018)                        | EDCI 353                      | Section 1 Oxford                |  |
| Alicia Stapp                                   | Faculty/University Supervisor | N/A                             |  |
| onja Hobson (shobson@pontotoc.k12.ms.us)       | K-12 Clinical Instructor      | Pontotoc Elementary             |  |
| View Details                                   | Enter Data                    |                                 |  |
| )                                              | Undergraduate Student         | B.A.Ed. In Elementary Education |  |
| Spring 2018 (2017-2018)                        | EDCI 353                      | Section 1 Oxford                |  |
| Alicia Stapp                                   | Faculty/University Supervisor | N/A                             |  |
| Christi Hill (christina.hill@gocommodores.org) | K-12 Clinical Instructor      | Lafayette Elem                  |  |
| View Details                                   | Ente                          | r Data                          |  |
|                                                | Undergraduate Student         | B.A.Ed. In Elementary Education |  |
| Spring 2018 (2017-2018)                        | EDCI 353                      | Section 1 Oxford                |  |
| Alicia Stapp                                   | Faculty/University Supervisor | N/A                             |  |
| Amanda Little (alittle@pcsd.ms)                | K-12 Clinical Instructor      | N Pontotoc Elem                 |  |
| View Details                                   | Ente                          | r Data                          |  |
|                                                | Undergraduate Student         | B.A.Ed. In Elementary Education |  |
| Spring 2018 (2017-2018)                        | EDCI 353                      | Section 1 Oxford                |  |
| Alicia Stapp                                   | Faculty/University Supervisor | N/A                             |  |

Supervisors should check to make sure assessment instruments have been submitted by the due date(s) for each student.

To check assessment instruments for the education student you are working with, click "View Details" for the student on the "Supervised Enrollment Course Roll" page.

#### **Enrollment General Details**

| General Enrollment Infor  | nation                                 |                               |      |
|---------------------------|----------------------------------------|-------------------------------|------|
| Term:                     | Fall 2018                              |                               | View |
| Academic Year:            | 2018 - 2019                            |                               |      |
| Course:                   | EDLE 417                               |                               | View |
| Course Title:             | Senior Practicum                       |                               |      |
| Section:                  | Section 2 Oxford                       |                               |      |
| Student:                  |                                        |                               | View |
| Student Role:             |                                        |                               |      |
| Program:                  |                                        | View                          |      |
| Emphasis:                 | No Emphasis                            |                               |      |
| Classification:           | Undergraduate                          |                               |      |
| Faculty:                  |                                        |                               | View |
| Faculty Role:             | Faculty/University Supervisor          |                               |      |
| Grade:                    | N/A                                    |                               |      |
| Status:                   | Enrolled                               |                               |      |
| Enrollment Application:   | Not Available                          |                               |      |
|                           |                                        | Hours                         |      |
| Field Experience (FE)     |                                        |                               | 192  |
| Credit (Credit)           |                                        |                               | 3    |
| Placement Information     |                                        |                               |      |
| Clinical Instructor:      |                                        |                               |      |
| Clinical Instructor Role: | K-12 Clinical Instructor               |                               |      |
| Site:                     | Bramlett Elementary                    |                               |      |
| Type:                     | School                                 |                               |      |
|                           |                                        | View Clinical Instructor Info |      |
|                           |                                        | View Site Details             |      |
| Instrument Submis         | sions                                  |                               |      |
| There have been no instr  | ument submissions for this enrollment. |                               |      |

The "Enrollment General Details" page will open.

Scroll down to the "Instrument Submissions" section of the page. If no instruments have been submitted no instruments will be listed in the section. Instead the text "There have been no instrument submissions for this enrollment" will be displayed.

### **Placement Information**

| Clinical Instructor:               |                          |  |  |  |  |
|------------------------------------|--------------------------|--|--|--|--|
| Clinical Instructor Role:          | K-12 Clinical Instructor |  |  |  |  |
| Site: Batesville Elementary School |                          |  |  |  |  |
| Туре:                              | School                   |  |  |  |  |
| View Clinical Instructor Info      |                          |  |  |  |  |
|                                    | View Site Details        |  |  |  |  |

## Instrument Submissions

## Enrollment Standard Instrument Submissions

|                                                              |                                |                     | Evaluator |             |
|--------------------------------------------------------------|--------------------------------|---------------------|-----------|-------------|
| CEI Revised 2018 Candidate Evaluation Instrument Revised 201 |                                | t Revised 2018      | Vie       | w All       |
| CEI Revised 2018 Candidate Evaluation Instrument             |                                | t Revised 2018      |           | View Report |
| TIAI Revised 2018                                            | Teacher Intern Assessment Inst | rument Revised 2018 | Vie       | n All       |
| TIAI Revised 2018                                            | Teacher Intern Assessment Inst | rument Revised 2018 |           | View Report |
| Enrollment Attendance Instrument                             | Submissions                    |                     |           |             |
|                                                              |                                |                     | Evaluator |             |
| Practicum Attendance Sheet Practicum Attendance Sheet        |                                |                     | View      | All         |
| Practicum Attendance Sheet Practicum Attendance S            |                                |                     |           | View Report |
|                                                              |                                |                     |           |             |

If any instruments have been submitted these instruments will be listed. To view the ratings for the instruments click "View Report."

A "Practicum Attendance Sheet" or "Capture Hours Instrument" will also be listed once hours have been entered in the assessment system by the student or clinical instructor.

# **Due Dates for Entering Data**

- It is extremely important that the assessment scores are entered on or before the set due dates.
- The <u>CEI</u> is completed at midpoint of the semester and again at the end of the semester. Specific deadlines for entering data on this assessment will be provided.
- The <u>TIAI</u> ratings may be entered as soon as the observations have taken place, but must be entered by the deadline to be provided later. Please enter these ratings as soon as you have completed the assessment.
- For EDCI 352 EDEL 401, EDEL 403, EDEL 404, EDSE 442, EDSE 445, EDSE 446, and EDSE 447 assessment scores are due by December 5 but the system will be open on October 15.
- It is best if you enter the scores on the assessments you are completing as soon as you have completed them.

# **QUESTIONS?**

# Email the Assessment Office at assess@olemiss.edu